# Horizons Regional

Council

Section No: 6.35 Appendix No: Page: 1 of 6

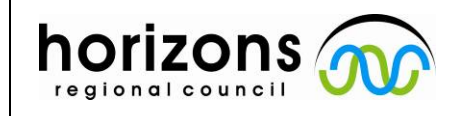

02

## **Hydrology** Operations

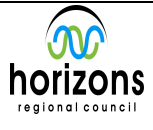

Manual

### ADCP – Processing and Data Entry – QRevInt

#### QREVINT

#### **QREVINT** is used for the processing of moving boat ADCP gaugings.

#### **Overview**

The original program was called QRev and was developed by the USGS. Due to development conducted outside the USGS the name was changed from QRev to QRevInt, so as to represent the international support and development.

The software supplied by the different manufactures of ADCPs have limited automated quality assessment features. Software from different manufacturers use different algorithms for various aspects of the data processing and discharge computation. QRevINT automates filtering and quality checking of the collected data and provides feedback to the user of potential quality issues with the measurement.

The general design of QRevINT was guided by the following criteria:

- 1. Process SonTek and TRDI data.
- 2. Use consistent algorithms.
- 3. Use the best available data (interpolate only what is missing or invalid).
- 4. Provide a logical workflow.
- 5. Automate data quality assessment and provide useful feedback.
- 6. Provide manual overrides for all automated filters.
- 7. Use windows with tables and graphs designed to evaluate specific problems.
- 8. Provide uncertainty information to the user.
- 9. Use a GUI and layout that is tablet friendly.

## Council

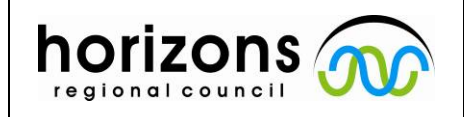

02

22/10/2021

**Open Channel Flow** 

# Hydrology Operations

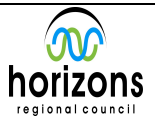

## Manual

### ADCP - Processing and Data Entry - QRevInt

#### Transferring data

Create a folder in the site gauging folder with standard naming convention

Hydrology Sites/*site name*/Gaugings/Sontek/*Gauging number\_TIDEDA date\_Site code* 

Download files and copy .riv files (M9) or .rsqmb files (RS5), CompassCal, and SystemTest folders across.

Create Matlab files

QRev opens matlab files. The M9 and RS5 are different in how they produce these files.

M9 – Open gauging files in RiverSuvayerLive. Matlab files will be automatically generated when you exit RiversurveyerLive

RS5 – Open gauging file in RSQ software and export as Matlab file.

The file structure should look something like this.

| File Home Share View                  |                         |                                               |                  |                           |
|---------------------------------------|-------------------------|-----------------------------------------------|------------------|---------------------------|
| Pin to Quick: Copy Paste access       | Move Copy<br>to Copy    | New item •<br>The Basy access •<br>New folder | Properties       | Select all<br>Select none |
| Clipboard                             | Organize                | New                                           | Open             | Select                    |
| ← → · ↑ → 421248_20210729_ON          | 1E                      |                                               |                  |                           |
| <b>4</b> 0 : 1                        | Name                    | Date modifie                                  | d Type           | Size                      |
| 🛠 Quick access                        | CompassCal              | 5/08/2021 2:1                                 | 0 pm File folder |                           |
| len OneDrive                          | System Test             | 5/08/2021 2:1                                 | 0 pm File folder |                           |
| This PC                               | 20210729115905.mat      | 30/07/2021 9                                  | :36 am MAT File  | 4,105 KB                  |
| 2D Objects                            | 20210729120937.mat      | 30/07/2021 9                                  | :37 am MAT File  | 2,412 KB                  |
|                                       | 20210729121404.mat      | 30/07/2021 9                                  | :37 am MAT File  | 4,936 KB                  |
| Desktop                               | 20210729121931.mat      | 30/07/2021 9                                  | :37 am MAT File  | 2,714 KB                  |
| Documents                             | Loop_20210729115617.mat | 29/07/2021 3                                  | :13 pm MAT File  | 2,381 KB                  |
| 🕹 Downloads                           | 20210729115905.riv      | 29/07/2021 2                                  | :37 pm RIV File  | 958 KB                    |
| 📮 HilltopHRC (hilltop)                | 20210729120937.riv      | 29/07/2021 2                                  | :36 pm RIV File  | 895 KB                    |
| Hydrology (Ares (Ares - File Server)) | 20210729121404.riv      | 29/07/2021 2                                  | :36 pm RIV File  | 1,093 KB                  |
| h Music                               | 20210729121931.riv      | 29/07/2021 2                                  | :36 pm RIV File  | 1,000 KB                  |
| Fictures                              | Loop_20210729115617.riv | 29/07/2021 2                                  | :37 pm RIV File  | 561 KB                    |
|                                       |                         |                                               |                  |                           |

**Processing transects** 

Council

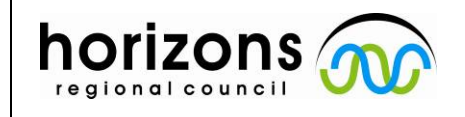

02

22/10/2021

## Hydrology Operations

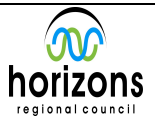

# Manual

### ADCP - Processing and Data Entry - QRevInt

Run the latest version of QRevINT \Hydrology Sites\General Site Information\Gaugings\USGS QREV

Open the individual transects.mat files and QRev will pick up the moving bed test, compass cal and system test from the folders

Note: With the M9 the CompassCal and System test folders are held on the device you used, so if you downloaded your gaugings directly from the M9 to a different device you'll have to manually copy them across.

#### All processing tasks can and should be undertaken in QRevINT

QRevINT has a very good navigable help file which is located in:

\Hydrology Sites\General Site Information\Gaugings\USGS QREV\QRevInt\_XXX\Help\QRev\_Users.pdf

A brief description is given here. If you require clarification, refer to the user manual.

The object of the exercise is to get green tabs along the top, which in theory should lower your gauging error.

Green - Passed internal quality checks

Orange – Has failed some checks and you should have a look

Red – Failed checks and may effect the resulting discharge

Blue – User has made a change from original settings

Its not immediately obvious what parameters can be edited. You have to click in the values to see what can be changed.

| QRev 4.23: | (;/Hydrology Sib | es, Manawatu a  | et Teachers Coll | lege/Gaugings/S | iontek/420996_2021082 | 4,100 |       |              |               |              |          |        |        |   |   |   | - 0 > |  |
|------------|------------------|-----------------|------------------|-----------------|-----------------------|-------|-------|--------------|---------------|--------------|----------|--------|--------|---|---|---|-------|--|
|            |                  | 0               |                  | 1               | Nav Reference:        | BT    | GGA V | G Comp Trad  | is: ON        | OFF          | ŕ        | ٩      | ÷      | 0 | 0 | 0 |       |  |
| 🛦 Main     | <b>√</b> SysTest | \∕ <b>≜</b> Com | pass/P/R \/      | A Temp/S        | al 🗸 🗸 MovBedT        | st∖∕v | BT    | GPS √ ✔ Dept | n\ <b>∢</b> V | <i>∎</i> \/• | / Extrap | LEdges | /EDI \ |   |   |   |       |  |
| / Data /   | GPS - BT //      | Messages        | 1                |                 |                       |       |       |              |               |              |          |        |        |   |   |   |       |  |

The Green tick  $\checkmark$  selects or deselects transects. The Nav reference can be changed by clicking on **BT GGA VTG** in the banner.

Check Transduce depth in the Depth tab and the Mag Declination in the Compass tab and edit if needed.

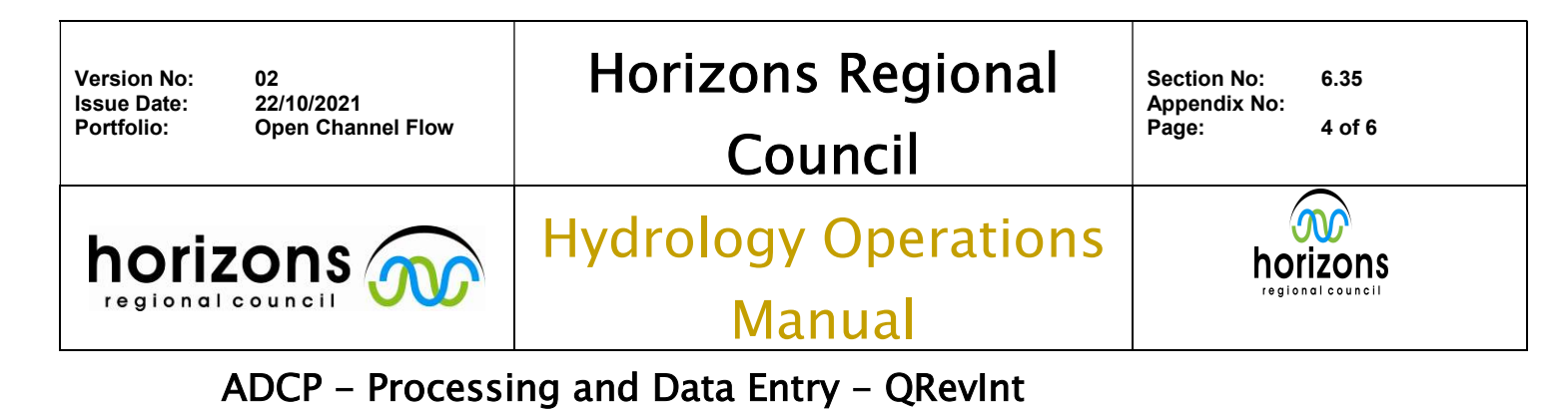

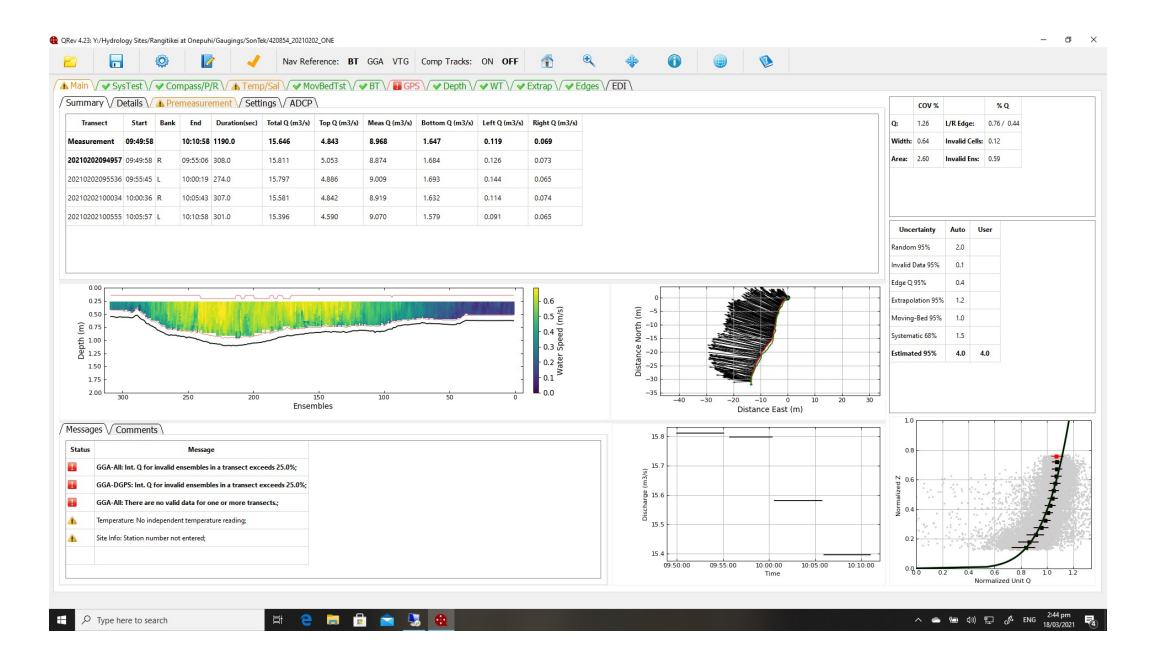

Next up have a look at the edges tab.

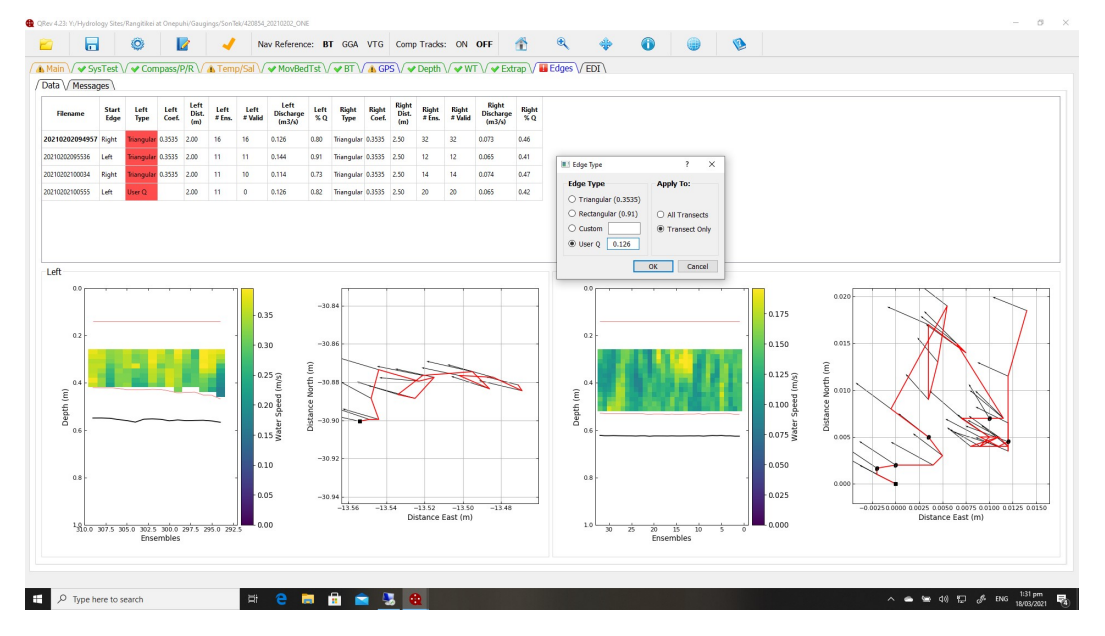

Make sure that the edge data contains at least 2 cells on either side. If not, this could be a reason for differing transect results. You can edit values in here. If you have no cells on an edge or something else doesn't look right you can manually enter the edge value Q. Sets off a warning but do what you think is right.

# Horizons Regional

Council

Manual

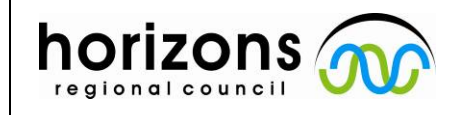

02

22/10/2021

**Open Channel Flow** 

Version No:

Issue Date:

Portfolio:

Hydrology Operations

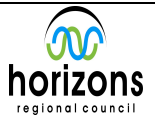

### ADCP - Processing and Data Entry - QRevInt

If you have a water temperature you can enter it as the ADCP temp tends to change during a transect.

Pay attention to the messages on the main page, this gives important feedback on the gauging and helps develop field methods that may address these issues.

If your riversurveyer setup is right and your gauging is good you pretty much don't have to change much.

Fill out the Gauging Register

Save your file in the site gauging folder. Gauging number\_TIDEDA date\_Site code\_QRev.mat This will produce 1 .mat file that containes all information and logs all editing. An xml file is also created which is the file that is imported into Hilltop. Gauging number\_TIDEDA date\_Site code\_QRev.xml

Import the .xml file to Hilltop. Data-Import-QRev. Select the correct site name. Edit your facecard and print it out. You end up with a gauging error Uncertainty – Total %.Best thing about QRev is you don't need to make assumptions and fill out the Quality Coding Matrix on the back of the ADCP gauging card. Things like HDOP, pitch roll, measured %Q are acconted for.

Under 5% QC 600

5%-10% QC 500

Over 10% QC 400

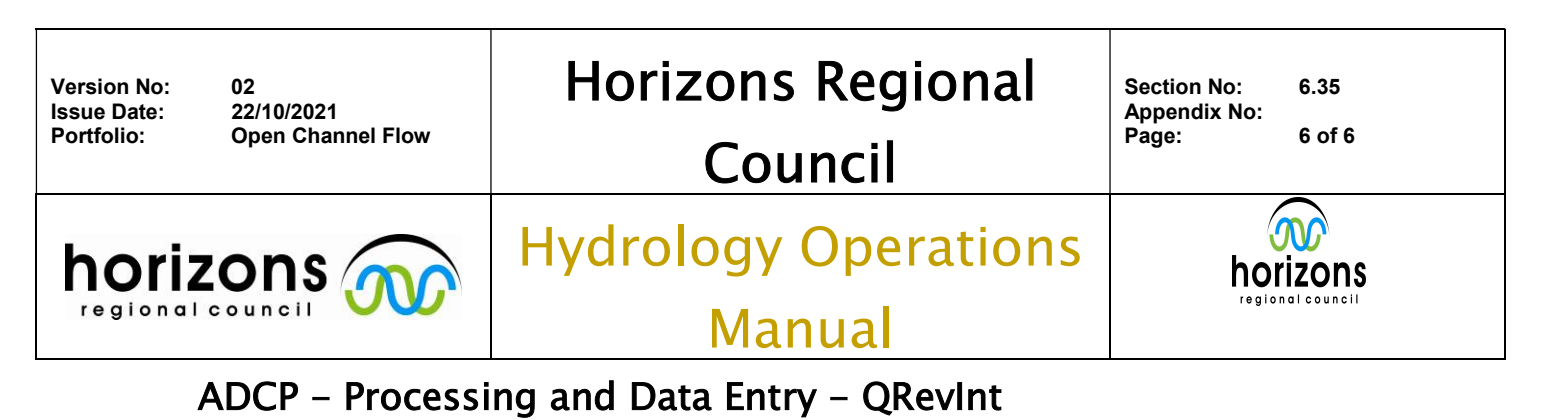

| se 🗉 🖸 🖓 🐨 🖉 🗠 🗠 🛎                                                                                                    | • ~ ~ ~ ~ ~ ~ ~ ~ ~ ~ ~ ~ ~                                                                                                    |                                                                                                    | ,                                                                                                    |                                                                                                    |                                                                                                    |                                                                                                    |                                                                                                    |                                                                                                    |                                                                       |                                          |                                                                           |                                                                         |
|----------------------------------------------------------------------------------------------------|----------------------------------------------------------------------------------------------------|----------------------------------------------------------------------------------------------------|----------------------------------------------------------------------------------------------------|----------------------------------------------------------------------------------------------------|----------------------------------------------------------------------------------------------------|----------------------------------------------------------------------------------------------------|----------------------------------------------------------------------------------------------------|----------------------------------------------------------------------------------------------------|-----------------------------------------------------------------------|------------------------------------------|---------------------------------------------------------------------------|-------------------------------------------------------------------------|
|                                                                                                    | Station Number: 32705                                                                                                    |                                                                                                    |                                                                                                    |                                                                                                    |                                                                                                    |                                                                                                    |                                                                                                    |                                                                                                    |                                                                       | Di                                       | ite (mm/dd,                                                               | /уууу): 02/25/2                                                         |
| e B at CD Farm Road                                                                                                    | Station Name: Rangitikei at Or                                                                                                    | nepuhi                                                                                                    |                                                                                                    |                                                                                                    |                                                                                                    |                                                                                                    |                                                                                                    |                                                                                                    |                                                                       |                                          |                                                                           |                                                                         |
| oitawa at Halcombe                                                                                                    |                                                                                                    |                                                                                                    |                                                                                                    |                                                                                                    |                                                                                                    |                                                                                                    |                                                                                                    |                                                                                                    |                                                                       |                                          |                                                                           |                                                                         |
| oitikei at below Bulls Bridge                                                                                                    |                                                                                                    |                                                                                                    |                                                                                                    |                                                                                                    |                                                                                                    |                                                                                                    |                                                                                                    |                                                                                                    |                                                                       |                                          |                                                                           |                                                                         |
| noitikei at Bulk                                                                                                    | and the second second second second second second second second second second second second second second second                                                                                                    | Measure                                                                                                    | ement Summary                                                                                                    |                                                                                                    |                                                                                                    |                                                                                                    |                                                                                                    | ADCP In                                                                                                    | fo/Settings                                                           |                                          |                                                                           |                                                                         |
| gitikei at McKelvies                                                                                                    | Discharge (m <sup>3</sup> /s)                                                                                                    |                                                                                                    | 13.155                                                                                                    |                                                                                                    | ADCP Mo                                                                                                    | del                                                                                                    |                                                                                                    |                                                                                                    | M9                                                                    |                                          |                                                                           |                                                                         |
| zitikei at Onepuhi                                                                                                    | Mean Velocity (m/s)                                                                                                    |                                                                                                    | 0.4284                                                                                                    |                                                                                                    | Frequence                                                                                                    | Y                                                                                                    |                                                                                                    |                                                                                                    | Multi                                                                 |                                          |                                                                           |                                                                         |
| ating Tools                                                                                                    | Area (m <sup>4</sup> )                                                                                                    |                                                                                                    | 30.72                                                                                                    |                                                                                                    | Ermware                                                                                                    | mber                                                                                                    |                                                                                                    |                                                                                                    | 4.10                                                                  |                                          |                                                                           |                                                                         |
| erformance Monitoring                                                                                                    | Width (m)<br>Novienties Reference                                                                                                    |                                                                                                    | 36.96                                                                                                    |                                                                                                    | Configur                                                                                                    | ation                                                                                                    |                                                                                                    |                                                                                                    | 1120                                                                  |                                          |                                                                           |                                                                         |
| itual Statistics                                                                                                    | Extrapolation Method (Ton/Bottom F:                                                                                                    | xnonent):                                                                                                    | Power/Power Exp:0.1667                                                                                                    |                                                                                                    | Software                                                                                                    |                                                                                                    |                                                                                                    |                                                                                                    | QRev 4.23                                                             |                                          |                                                                           |                                                                         |
| tual Measurements                                                                                                    |                                                                                                    | Moasure                                                                                                    | amont Statistics                                                                                                    |                                                                                                    |                                                                                                    |                                                                                                    |                                                                                                    | Mansuramor                                                                                                    | t Satur / Tasts                                                       |                                          |                                                                           |                                                                         |
| ge                                                                                                    | Total Duration (s)                                                                                                    | ricusuri                                                                                                    | 1216.00                                                                                                    |                                                                                                    | Diagnost                                                                                                    | r Test Results                                                                                                    |                                                                                                    |                                                                                                    | Pass                                                                  |                                          |                                                                           |                                                                         |
| w                                                                                                    | Measured O (%)                                                                                                    |                                                                                                    | 56,9999999999999999                                                                                                    |                                                                                                    | Compass                                                                                                    | Calibration Results                                                                                                    |                                                                                                    |                                                                                                    | No                                                                    |                                          |                                                                           |                                                                         |
| uging Results                                                                                                    | Left Edge Q (%)                                                                                                    |                                                                                                    | 0.96                                                                                                    |                                                                                                    | Magnetic                                                                                                    | Variation (*)                                                                                                    |                                                                                                    |                                                                                                    | 22.00                                                                 |                                          |                                                                           |                                                                         |
| drometric Gauging                                                                                                    | Right Edge Q (%)                                                                                                    |                                                                                                    | 0.47                                                                                                    |                                                                                                    | Moving E                                                                                                    | ed Test Type                                                                                                    |                                                                                                    |                                                                                                    | Loop                                                                  |                                          |                                                                           |                                                                         |
| drometric Section                                                                                                    | Mean Boat Speed (m/s)                                                                                                    |                                                                                                    | 0.1160                                                                                                    |                                                                                                    | Moving E                                                                                                    | ed Condition                                                                                                    |                                                                                                    |                                                                                                    | No                                                                    |                                          |                                                                           |                                                                         |
| ecards                                                                                                    | Invalid Ensembles (%)                                                                                                    |                                                                                                    | 1.87                                                                                                    |                                                                                                    | Moving E                                                                                                    | ed Test Duration (5)                                                                                                    |                                                                                                    |                                                                                                    | 173.00                                                                |                                          |                                                                           |                                                                         |
| Hydrometric Gauging                                                                                                    | Uncertainty - COV                                                                                                    |                                                                                                    | 1.9                                                                                                    |                                                                                                    | Moving F                                                                                                    | ed Correction for Disch                                                                                                    | arge (%)                                                                                                    |                                                                                                    | 0.30                                                                  |                                          |                                                                           |                                                                         |
| 9-Feb-2018 09:12:00                                                                                                    | Uncertainty - Total %                                                                                                    |                                                                                                    | 4.6                                                                                                    |                                                                                                    | Moving E                                                                                                    | ed Message                                                                                                    |                                                                                                    |                                                                                                    | Moving-bed velo                                                       | ity < Minim                              | am moving-b                                                               | ed velocity criteria                                                    |
| 24-Jul-2018 12:02:00                                                                                                    | Uncertainty - User Rating %                                                                                                    |                                                                                                    | Not Rated                                                                                                    |                                                                                                    |                                                                                                    |                                                                                                    |                                                                                                    |                                                                                                    | No correction i                                                       | ecommende                                | d;                                                                        |                                                                         |
| 16-Oct-2018 11-25-00                                                                                                    |                                                                                                    |                                                                                                    |                                                                                                    |                                                                                                    |                                                                                                    |                                                                                                    |                                                                                                    |                                                                                                    |                                                                       |                                          |                                                                           |                                                                         |
| 10 011 0010 1100100                                                                                                    |                                                                                                    |                                                                                                    |                                                                                                    |                                                                                                    |                                                                                                    |                                                                                                    |                                                                                                    |                                                                                                    |                                                                       |                                          |                                                                           |                                                                         |
| 11-Dec-2018 09:26:00                                                                                                    |                                                                                                    |                                                                                                    |                                                                                                    |                                                                                                    |                                                                                                    |                                                                                                    |                                                                                                    |                                                                                                    |                                                                       |                                          |                                                                           |                                                                         |
| 11-Dec-2018 09:26:00                                                                                                    | Messages                                                                                                    |                                                                                                    |                                                                                                    |                                                                                                    |                                                                                                    |                                                                                                    |                                                                                                    |                                                                                                    |                                                                       |                                          |                                                                           |                                                                         |
| <ul> <li>11-Dec-2018 09:26:00</li> <li>15-Feb-2019 11:49:53</li> <li>20-Feb-2019 08:56:00</li> </ul>                                                                                                    | Messages<br>Edges: The percent of invalid ensemb                                                                                                    | vies exceeds 25% in o                                                                                                    | me or more transects.Temperal                                                                                                    | ure: No independent tem                                                                                                    | perature reading;                                                                                                    |                                                                                                    |                                                                                                    |                                                                                                    |                                                                       |                                          |                                                                           |                                                                         |
| 11-Dec-2018 09:26:00<br>15-Feb-2019 11:49:53<br>20-Feb-2019 11:49:53<br>23-Aug-2019 13:31:00                                                                                                    | Messages<br>Edges: The percent of invalid ensemb                                                                                                    | vles exceeds 25% in o                                                                                                    | me or more transects.Temperal                                                                                                    | ure: No independent terr                                                                                                    | perature reading;                                                                                                    |                                                                                                    |                                                                                                    |                                                                                                    |                                                                       |                                          |                                                                           |                                                                         |
| 11-Dec-2018 09:25:00<br>15-Feb-2019 11:49:53<br>20-Feb-2019 03:56:00<br>23-Aug-2019 13:31:00<br>12-Nov-2019 10:31:37                                                                                                    | Messages<br>Edges: The percent of invalid ensemb                                                                                                    | vles exceeds 25% in o                                                                                                    | me or more transects.Temperal                                                                                                    | ure: No independent terr                                                                                                    | perature reading;                                                                                                    |                                                                                                    |                                                                                                    |                                                                                                    |                                                                       |                                          |                                                                           |                                                                         |
| <ul> <li>11-Dec-2018 09:26:00</li> <li>15-Feb-2019 11:49:53</li> <li>26-Feb-2019 08:36:00</li> <li>23-Aug-2019 13:31:00</li> <li>12-Nev-2019 10:31:37</li> <li>26-Nev-2019 11:30:00</li> </ul>                                                                                                    | Messages<br>Edges: The percent of invalid ensemb<br>Transect Discharge Summary                                                                                                    | vles exceeds 25% in o                                                                                                    | one or more transects.Temperal                                                                                                    | ure: No independent terr                                                                                                    | iperature reading;                                                                                                    |                                                                                                    |                                                                                                    |                                                                                                    |                                                                       |                                          |                                                                           |                                                                         |
| 11-Dec-2018 0925600           15-Feb-2019 014453           20-Feb-2019 014453           22-Ap-2019 1134160           21-Ap-2019 103137           26-Hov-2019 103137           26-Hov-2019 103000           22-Ap-2010 024400                                                                                                    | Messages<br>Edges: The percent of invalid ensemb<br>Transect Discharge Summary                                                                                                    | vles exceeds 25% in o                                                                                                    | me or more transects.Temperal                                                                                                    | ure: No independent terr                                                                                                    | iperature reading;                                                                                                    |                                                                                                    |                                                                                                    |                                                                                                    |                                                                       |                                          |                                                                           |                                                                         |
| 11-Dec-2018 09:25:00           15-Feb-2019 11:48:33           20-Feb-2019 11:48:33           20-Feb-2019 10:31:10           21-Aug-2019 10:31:37           26-Aug-2019 10:31:37           26-Aug-2019 11:30:00           22-Jang-2020 00:31:00           4-Feb-2020 00:25:00                                                                                                    | Messages<br>Edges: The percent of invalid ensemb<br>Transect Discharge Summary<br>File Name                                                                                                    | vles exceeds 25% in o<br>Start f                                                                                           | one or more transects. Temperal                                                                                                    | ure: No independent terr<br>Right Dist                                                                                                    | operature reading;<br>Start Time                                                                                                    | End Time                                                                                                    | Тор                                                                                                    | Middle                                                                                                    | Bottom                                                                | Left                                     | Right                                                                     | Total Q                                                                 |
| 11-0ec-2018.0925600<br>15-feb-2019.005600<br>23-feb-2019.005600<br>23-Aug-2019.103137<br>22-Mor-2019.103030<br>22-Jan-2020.003400<br>24-feb-2020.122500<br>12-feb-2020.1025600                                                                                                    | Messages<br>Edges: The percent of invalid ensemb<br>Transect Discharge Summary<br><u>File Name</u><br>20210225104330.mat                                                                                                    | vies exceeds 25% in o<br>Start E<br>Right                                                                                  | ne or more transects.Temperal<br>Edge Left Dist<br>2.0000                                                                                                    | ure: No independent terr<br>Right Dist<br>2.0000                                                                                                    | operature reading;<br>Start Time<br>10:43:31                                                                                                    | End Time<br>10:48:33                                                                                                    | Тор<br>4.198                                                                                                  | Middle<br>7.514                                                                                                    | Bottom<br>1.268                                                       | Left<br>0.149                            | Right<br>0.068                                                            | <b>Total Q</b><br>13.198                                                |
| 11-Dec-2018.09.25:00<br>15-fe-2019.09.56:00<br>23-Aug-2019.11.31:50<br>21-Jav-2019.10.31:37<br>26-Jav-2019.10.31:37<br>22-Jav-2020.00.34:00<br>4-fab-2020.12:25:00<br>12-fe-2020.00.36:28                                                                                                    | Messages<br>Edges: The percent of invalid ensemb<br>Transect Discharge Summary<br>File Name<br>20210225104330.mat<br>20210225100306.mat                                                                                                    | vles exceeds 25% in o<br>Start I<br>Right<br>Loft                                                                          | one or more transects.Temperal<br><b>Idge Left Dist</b><br>2.0000<br>2.0000                                                                                                    | ure: No independent ten<br>Right Dist<br>2.0000<br>2.0000                                                                                                    | perature reading;<br>Start Time<br>10:43:31<br>10:50:08                                                                                                    | End Time<br>10:49:33<br>10:55:10                                                                                                    | <b>Top</b><br>4.198<br>3.884                                                                                  | Middle<br>7.514<br>7.476                                                                                                    | Bottom<br>1.268<br>1.249                                              | Left<br>0.149<br>0.114                   | <b>Right</b><br>0.068<br>0.06                                             | Total Q<br>13.198<br>12.783                                             |
| 11-Dec.2019.09.2500<br>15-Feb-2019.01.4853<br>20-Feb-2019.01.4853<br>20-Feb-2019.01.3130<br>21-Aug-2019.13313<br>20-Nov-2019.11.3000<br>22-Jan-2020.03400<br>4-Feb-2020.054400<br>10-Feb-2020.05460<br>10-Feb-2020.05468                                                                                                    | Messages<br>Edges: The percent of invalid ensemb<br>Transect Discharge Summary<br>Cite State State                                                                 | vles exceeds 25% in o<br>Start I<br>Right<br>Laft<br>Right<br>Right                                                        | one or more transects.Temperal<br><b>Edge Left Dist</b><br>2.0000<br>2.0000<br>2.0000                                                                                                    | Right Dist<br>2.0000<br>2.0000<br>2.0000                                                                                                    | Start Time<br>10:43:31<br>10:55:08<br>10:55:28<br>10:0023                                                                                                    | End Time<br>10:48:33<br>10:55:10<br>11:00:06                                                                                                    | Top<br>4.198<br>3.884<br>4.253                                                                                | Middle<br>7.514<br>7.476<br>7.525<br>7.525                                                                                   | Bottom<br>1.268<br>1.249<br>1.285                                     | Left<br>0.149<br>0.114<br>0.161          | Right<br>0.068<br>0.061<br>0.061                                          | Total Q<br>13.198<br>12.783<br>13.285                                   |
| 11-bec-2018 002500<br>15-bec/2019 114853<br>20-bec/2019 004500<br>23-bag/2019 015300<br>23-bag/2019 015310<br>24-bec/2019 015307<br>25-bec/2019 015307<br>25-bec/2019 015307<br>24-bec/2019 115000<br>22-bec/2019 01500<br>47-bec/2011 12500<br>5-bec/2011 12500<br>5-bec/2011 12500                                                                                                    | Messages<br>Edges: The percent of Invalid ensemb<br>Transect Discharge Summary<br>File Name<br>20210223104330.met<br>20210223100537.met<br>20210223100527.met                                                                                                    | Nes exceeds 25% in o<br>Start (<br>Right<br>Left<br>Right<br>Left                                                          | one or more transects.Temperal<br>cidge Left Dist<br>2.0000<br>2.0000<br>2.0000<br>2.0000                                                                                                    | Right Dist<br>2.0000<br>2.0000<br>2.0000                                                                                                    | Start Time<br>10:43:31<br>10:50:08<br>10:55:28<br>11:00:22                                                                                                    | End Time<br>10:48:33<br>10:55:10<br>11:00:06<br>11:05:56                                                                                         | <b>Top</b><br>4.198<br>3.884<br>4.253<br>4.254                                                                | Middle<br>7.514<br>7.476<br>7.525<br>7.619                                                                                   | Bottom<br>1.268<br>1.249<br>1.285<br>1.34                             | Left<br>0.149<br>0.114<br>0.161<br>0.083 | <b>Right</b><br>0.068<br>0.06<br>0.061<br>0.057                           | Total Q<br>13.198<br>12.783<br>13.285<br>13.285<br>13.353               |
| 11-15-42-3019 03-2800<br>15-5-42-3019 03-2800<br>23-44-3079 03-5600<br>23-44-3079 03-5600<br>23-44-3079 03-5600<br>24-44-3079 03-5600<br>24-44-3000 03-5600<br>14-74-5000 03-5600<br>14-74-2000 03-5600<br>54-56-2000 13-5600<br>54-56-2000 13-5600<br>54-56-2000 13-5600                                                                                                    | Messages<br>Edges: The percent of invalid ensemb<br>Transect Discharge Summary<br>C202022510430 Amit<br>202102225105008 Amit<br>202102225105027 Amit<br>202102225110022 Amit                                                                                                    | oles exceeds 25% in o<br>Start f<br>Right<br>Left<br>Right<br>Left                                                         | vie or more transects.Temperal<br>cige Left Dist<br>2.0000<br>2.0000<br>2.0000<br>2.0000                                                                                                    | Right Dist<br>2.0000<br>2.0000<br>2.0000<br>2.0000                                                                                                    | Start Time<br>10:43:31<br>10:50:08<br>10:55:28<br>11:00:22                                                                                                    | End Time<br>10:48:33<br>10:55:10<br>11:00:06<br>11:05:56                                                                                         | <b>Top</b><br>4.198<br>3.884<br>4.253<br>4.254                                                                | Middle<br>7.514<br>7.476<br>7.525<br>7.619                                                                                   | Bottom<br>1.268<br>1.249<br>1.285<br>1.34                             | Left<br>0.149<br>0.161<br>0.083          | Right<br>0.068<br>0.061<br>0.061<br>0.057                                 | Total Q<br>13.198<br>12.783<br>13.285<br>13.353                         |
| 11-0c-2019 08:2000           15-4c-2019 14:4531           20-4c-2019 16:3600           21-Aug-2019 11:3100           12-Abc-2019 11:3100           22-4c-2019 11:3000           22-4c-2019 11:3000           24-4c-2019 11:3000           12-4c-2010 10:3400           14-4c-2000 10:96:00           14-4c-2000 10:96:00           14-4c-2000 10:96:00           14-4c-2000 10:96:00           14-4c-2000 11:2000           14-4c-2000 11:2000           14-4c-2000 11:2000           14-4c-2000 11:5000           14-4c-2000 11:5000           14-4c-2000 11:5000           14-4c-3000 11:5500                                                                                                    | Messages<br>Edges: The percent of invalid ensemb<br>Transect Discharge Summary<br>He Rame<br>20210223104310.mm<br>20210223100507.mm<br>20210223100527.mm<br>20210223100227.mm                                                                                                    | vles exceeds 25% in c<br>Start I<br>Right<br>Left<br>Right<br>Left                                                         | ine or more transects.Temperat<br>cidge Left Dist<br>2.0000<br>2.0000<br>2.0000<br>2.0000                                                                                                    | Right Dist           2.0000           2.0000           2.0000           2.0000                                                                                                    | Start Time<br>10:43:31<br>10:50:08<br>10:55:28<br>11:00:22                                                                                                    | End Time<br>10:48:33<br>10:55:10<br>11:00:06<br>11:05:56                                                                                         | <b>Top</b><br>4.198<br>3.884<br>4.253<br>4.254                                                                | Middle<br>7.514<br>7.476<br>7.525<br>7.619                                                                                   | Bottom<br>1.268<br>1.249<br>1.285<br>1.34                             | Left<br>0.149<br>0.140<br>0.161<br>0.083 | Right<br>0.068<br>0.06<br>0.061<br>0.057                                  | Total Q<br>13.198<br>12.783<br>13.285<br>13.353                         |
| 1 - 0c. 2019 09:25:00           1 - 1-0-c. 2019 09:25:00           2 - 1-0-c. 2019 09:25:00           2 - 1-0-c. 2019 09:25:00           2 - 1-0-c. 2019 09:25:00           2 - 1-0-c. 2019 09:25:00           2 - 1-0-c. 2019 09:25:00           2 - 1-0-c. 2019 09:25:00           2 - 1-0-c. 2019 09:26:00           2 - 1-0-c. 2019 10:26:00           2 - 1-0-c. 2019 10:26:00           2 - 1-0-c. | Messages<br>Edges: The percent of invalid ensemb<br>Transect Discharge Summary<br>20202225104330 met<br>202022510930 met<br>202022510930 met<br>202022510920 met<br>2020225110922 met                                                                                                    | des exceeds 25% in c<br>Start I<br>Right<br>Laft<br>Right<br>Left                                                          | one or more transacts.Temperat<br>cidge Left Dist<br>2.0000<br>2.0000<br>2.0000<br>2.0000<br>2.0000                                                                                                    | No independent terr<br>Right Dist<br>2.0000<br>2.0000<br>2.0000                                                                                                    | Start Time<br>10:43:31<br>10:55:28<br>11:00:22                                                                                                    | End Time<br>10:48:33<br>10:55:10<br>11:00:06<br>11:05:56                                                                                         | <b>Top</b><br>4.198<br>3.884<br>4.253<br>4.254                                                                | <b>Middle</b><br>7.514<br>7.476<br>7.525<br>7.619                                                                            | <b>Bottom</b><br>1.268<br>1.249<br>1.285<br>1.285<br>1.34             | Left<br>0.149<br>0.114<br>0.161<br>0.083 | Right<br>0.068<br>0.06<br>0.061<br>0.057                                  | Total Q<br>13.198<br>12.783<br>13.285<br>13.353                         |
| 11-0x-0319032500           15-4x-0319032500           15-4x-0319144531           25-4x-031914531           25-4x-0319113100           12-4x-03191131300           22-4x-03191131300           22-4x-03191131300           22-4x-0310134200           12-4x-030104500           12-4x-030104500           12-4x-030104500           14-4x-0300145200           14-4x-030115400           14-4x-03015500           14-4x-03015500           14-4x-030115400           14-4x-030114200                                                                                                    | Hessages<br>Edges: The percent of invalid ensemb<br>Transect Discharge Summary<br>Hie Name<br>2021022151013.0m<br>20210222510027.mm<br>202102225110027.mm<br>202102225110027.mm<br>20210225110027.mm                                                                                                    | vles exceeds 25% in c<br>Start I<br>Right<br>Left<br>Right<br>Left<br>Left<br>Left                                         | ine or more transects. Temperat<br>Code Left Dist<br>2.0000<br>2.0000<br>2.0000<br>LECOOFF RETY                                                                                                    | Right Dist<br>2.0000<br>2.0000<br>2.0000<br>2.0000<br>2.0000<br>2.0000<br>2.0000                                                                                                    | Start Time           10:43:31           10:50:08           10:52:28           11:00:22                                                                                                    | End Time<br>10:48:33<br>10:55:10<br>11:00:06<br>11:05:56<br>Duration (;                                                                          | Top<br>4.198<br>3.884<br>4.253<br>4.254                                                                       | Middle<br>7.514<br>7.476<br>7.525<br>7.619<br>Invalid I                                                                      | Bottom<br>1.268<br>1.249<br>1.285<br>1.34<br>20epth Cells (%)         | Left<br>0.149<br>0.114<br>0.161<br>0.083 | Right<br>0.068<br>0.061<br>0.057<br>Inval                                 | Total Q<br>13.198<br>12.783<br>13.285<br>13.353<br>id Ens (%)           |
| 1-b-c-101082400           2-b-c-201184240           2-b-c-20118420           2-b-c-20118420           2-b-c-20118420           2-b-c-20118420           2-b-c-20118420           2-b-c-20118420           2-b-c-20118420           2-b-c-20118420           2-b-c-20118400           2-b-c-20118400           2-b-c-20118400           2-b-c-20118400           2-b-c-20118400           2-b-c-20118400           2-b-b-20118400           2-b-b-20118400           2-b-b-20118400                                                                                                    | Hessages<br>Edges: The percent of invalid ensemb<br>Transect Discharge Summary<br>2020225104390 mat<br>202102251040300 mat<br>20210225110022 mat<br>20210225110022 mat<br>Transect Supplementary Data<br><u>File Name</u><br>202102251030 mat                                                                                                    | vles exceeds 25% in o<br>Start I<br>Right<br>Left<br>Left<br>Left<br>Left<br>Triangular                                    | one or more transects. Temperat<br>cidge Left Dist<br>2.0000<br>2.00000<br>2.00000<br>2.0000000<br>2.0000<br>2.0000000<br>2.00000<br>2.0                                                                                                    | Right Dist           2.0000           2.0000           2.0000           2.0000           2.0000           0.000           0.000           0.000           0.000           0.000           0.000                                                                                                    | Start Time           10:43:31           10:50:08           10:55:28           11:00:22           Width (m)           36.816                                                                                                    | End Time<br>10:48:33<br>10:55:10<br>11:00:06<br>11:05:56<br>Duration (*<br>302                                                                   | Top<br>4.198<br>3.884<br>4.253<br>4.254                                                                       | Middle<br>7.514<br>7.525<br>7.525<br>7.619<br>Invalid I                                                                      | Bottom<br>1.268<br>1.249<br>1.285<br>1.34<br>1.34<br>Depth Cells (%)  | Left<br>0.149<br>0.161<br>0.083          | Right<br>0.068<br>0.061<br>0.057<br>Inval                                 | Total Q<br>13.198<br>12.783<br>13.285<br>13.353<br>13.353               |
| I - do - 2010 002600           I - do - 2010 002600           I - do - 2010 002600           I - do - 2010 002600           I - do - 2010 002600           I - do - 2010 002600           I - do - 2010 002600           I - do - 2010 002600           I - do - 2010 002600           I - do - 2000 002600           I - do - 2000 002600                                                          | Hessages<br>Edges: The percent of invalid ensemb<br>Transect Discharge Summary<br>Concession of the International<br>Concession of the International<br>Concession of the International<br>Concession of the International Concession<br>Concession of the International Concession<br>Concession of the International Concession<br>Concession of the International Concession<br>Concession of the International Concession<br>Concession of the International Concession<br>Concession of the International Concession<br>Concession of the International Concession<br>Concession of the International Concession<br>Concession of the International Concession<br>Concession of the International Concession<br>Concession of the International Concession<br>Concession of the International Concession of the International Concession<br>Concession of the International Concession of the International Concession<br>Concession of the International Concession of the International Concession<br>Concession of the International Concession of the International Concession<br>Concession of the International Concession of the International Concession<br>Concession of the International Concession of the International Concession of the International Concession<br>Concession of the International Concession of the International Concession of t | vles exceeds 25% in o<br>Start 1<br>Right<br>Left<br>Right<br>Left<br>Left<br>Triangular<br>Triangular                     | ine or more transects. Temperal<br>2,000<br>2,000<br>2,00 | Right Dist           2,000           2,000           2,000           2,000           2,000           2,000           2,000           2,000           2,000           2,000           2,000           2,000           2,000           2,000           2,000           2,000           0,333                                                                                                    | Start Time           10:43:31           10:50:08           10:55:28           11:00:22           Width (m)           36:816           36:574                                                                                                    | End Time<br>10:48:33<br>10:55:10<br>11:00:06<br>11:03:56<br>Duration (*<br>302<br>302                                                            | Top<br>4.198<br>3.884<br>4.253<br>4.254<br>;)<br>22.7<br>20.5                                                 | Niddle<br>7.514<br>7.525<br>7.619<br>Invalid I                                                                               | Bottom<br>1.268<br>1.249<br>1.285<br>1.34<br>1.34<br>Depth Cells (%)  | Left<br>0.149<br>0.114<br>0.161<br>0.083 | Right<br>0.068<br>0.06<br>0.061<br>0.057<br>Inval                         | Total Q<br>13.198<br>12.783<br>13.285<br>13.353<br>id Ens (%)           |
| I - Do-, 101 400 2000           I - Do-, 101 400 2000           I - Do-, 101 400 2000           I - Do-, 101 400 2000           I - Do-, 101 400 2000           I - Do-, 101 400 2000           I - Do-, 101 400 2000           I - Do-, 101 400 2000           I - Do-, 101 400 2000           I - Do-, 101 400 2000           I - Do-, 101 400 2000           I - Do-, 101 400 2000           I - Do-, 101 400 2000           I - Do-, 101 1000           I - Do-, 101 1000                                                                                                    | Hessages<br>Edges: The percent of invalid ensemb<br>Transect Discharge Summary<br>Die Name<br>2022022310300 mat<br>2022022310002 mat<br>2022022310002 mat<br>2022022310002 mat<br>2022022310002 mat<br>2022022310002 mat<br>2022022310000 mat<br>2022022310000 mat<br>2022022310000 mat                                                                                                    | vles exceeds 25% in o<br>Start I<br>Right<br>Left<br>Right<br>Left<br>Triangular<br>Triangular<br>Triangular               | LE Cooper         R E Triangular           0.3335         Triangular                                                                                                    | Right Dist           2.0000           2.0000           2.0000           2.0000           2.0000           0.3335           0.3335           0.3335           0.3335                                                                                                    | Start Time           10:43:31           10:55:08           10:55:28           11:00:22           Width (m)           36:574           36:571                                                                                                    | End Time<br>10:48:33<br>10:55:10<br>11:00:06<br>11:05:56<br>Duration (*<br>302<br>302<br>223<br>223                                              | Top<br>4.198<br>3.884<br>4.253<br>4.254<br>;)<br>22.7<br>20.5<br>22.7<br>20.5<br>22.7<br>20.5                 | Hiddle<br>7.514<br>7.476<br>7.525<br>7.619<br>Invalid I                                                                      | Bottom<br>1.268<br>1.249<br>1.285<br>1.34<br>1.34<br>Depth Cells (%)  | Left<br>0.14<br>0.114<br>0.161<br>0.083  | Right<br>0.068<br>0.06<br>0.057<br>0.057<br>Inval                         | Total Q<br>13.198<br>12.783<br>13.285<br>13.353<br>13.353               |
| 1-9                                                                                                    | Hessages           Edges: The percent of Invalid ensemb           Transect Discharge Summary           20202233104300.met           2020223310527.met           202022310527.met           202022310527.met           202022310520.met           202022310520.met           202022310520.met           202022310520.met           202022310520.met           202022310520.met           202022310527.met           202022310527.met           202022310527.met                                                                                                    | vles exceeds 25% in c<br>Start I<br>Right<br>Right<br>Left<br>Triangular<br>Triangular<br>Triangular<br>Triangular         | Let Coeff         R. E Type           LE Coeff         R. E Type           0.3335         Trianpular           0.3335         Trianpular                                                                                                    | Right Dist           20000           2.0000           2.0000           2.0000           2.0000           2.0000           2.0000           2.0000           2.0000           2.0000           2.0000           2.0000           2.0000           2.0000           0.3335           0.3335           0.3335                                                                                                    | Start Time           10:43:01           10:50:08           10:50:08           10:50:22           Width (m)           36:316           36:374           36:371           37:554                                                                                                    | End Time<br>10:48:33<br>10:55:10<br>11:00:06<br>11:05:56<br>Duration (*<br>302<br>202<br>234<br>334                                              | Top<br>4.198<br>3.884<br>4.253<br>4.254<br>22.7<br>20.5<br>22.7<br>22.8                                       | <b>Hiddle</b><br>7.514<br>7.525<br>7.619<br><b>Invalid I</b>                                                                 | Bottom<br>1.265<br>1.249<br>1.285<br>1.285<br>1.34<br>Depth Cells (%) | Left<br>0.149<br>0.114<br>0.161<br>0.083 | Right<br>0.068<br>0.061<br>0.057<br>.0057<br>.0057                        | Total Q<br>13.198<br>12.783<br>13.285<br>13.353<br>13.353<br>id Ens (%) |
| 1-0                                                                                                    | Hessages<br>Edges: The percent of invalid ensemb<br>Transect Discharge Summary<br>2022023194030,mt<br>2022023194027,mt<br>2022023194027,mt<br>2022023194027,mt<br>2022023194027,mt<br>2022023194030,mt<br>Tie Name<br>2022022319430,mt<br>2022022319430,mt                                                                                                    | vles exceeds 25% in o<br>Start I<br>Right<br>Left<br>Right<br>Left<br>Triangular<br>Triangular<br>Triangular<br>Triangular | dee or more transects.Temperal     dee Left Dist     2.0000     2.0000     2.0000     2.0000     2.0000     2.0000     2.0000     2.0000     2.0000     2.0000     2.0000     2.0000     2.0000     2.0000     2.0000     2.0000     2.0000     2.0000     2.0000     2.0000     2.0000     2.0000     2.0000     2.0000     2.0000     2.0000     2.0000     2.0000     2.0000     2.0000     2.0000     2.0000     2.0000     2.0000     2.0000     2.0000     2.0000     2.0000     2.0000     2.0000     2.0000     2.0000     2.0000     2.0000     2.0000     2.0000     2.0000     2.0000     2.0000     2.0000     2.0000     2.0000     2.0000     2.0000     2.0000     2.0000     2.0000     2.0000     2.0000     2.0000     2.0000     2.0000     2.0000     2.0000     2.0000     2.0000     2.0000     2.0000     2.0000     2.0000     2.0000     2.0000     2.0000     2.0000     2.000     3.000     3.000     3.000     3.000     3.000     3.000     3.000     3.000     3.000     3.000     3.000     3.000     3.000     3.000     3.000     3.000     3.000     3.000     3.000     3.000     3.000     3.000     3.000     3.000     3.000     3.000     3.000     3.000     3.000     3.000     3.000     3.000     3.000     3.000     3.000     3.000     3.000     3.000     3.000     3.000     3.000     3.000     3.000     3.000     3.000     3.000     3.000     3.000     3.000     3.000     3.000     3.000     3.000     3.000     3.000     3.000     3.000     3.000     3.000     3.000     3.000     3.000     3.000     3.000     3.000     3.000     3.000     3.000     3.000     3.000     3.000     3.000     3.000     3.000     3.000     3.000     3.000     3.000     3.000     3.000     3.000     3.000     3.000     3.000     3.000     3.000     3.000     3.000     3.000     3.000     3.000     3.000     3.000     3.000     3.000     3.000     3.000     3.000     3.000     3.000     3.000     3.000     3.000     3.000     3.000     3.000     3.000     3.000     3.000     3.000     3.000     3.000     3.000     3.0000     3.000     3.0000     3.                                                                                                    | Right Dist           2.0000           2.0000           2.0000           2.0000           2.0000           0.3335           0.3335           0.3335           0.3335           0.3335                                                                                                    | Start Time           10:43:31           10:55:08           10:55:28           11:00:22           Width (m)           36:316           36:574           36:911           37:554                                                                                                    | End Time<br>10:48:33<br>10:55:10<br>11:00:06<br>11:03:56<br>Duration (*<br>302<br>302<br>278<br>334                                              | Top<br>4.198<br>3.884<br>4.253<br>4.254<br>:)<br>22.7<br>20.5<br>22.7<br>22.8                                 | Niddle<br>7.514<br>7.476<br>7.525<br>7.619<br>Invalid I                                                                      | Bottom<br>1.268<br>1.249<br>1.285<br>1.34<br>Depth Cells (%)          | Left<br>0.149<br>0.114<br>0.161<br>0.083 | <b>Right</b><br>0.068<br>0.061<br>0.057<br><b>Inval</b><br>.9<br>.6<br>.5 | Total Q<br>13.198<br>12.783<br>13.285<br>13.353<br>id Ens (%)           |
| 10-0-0-01 0000000           20-0-0-01 0000000           20-0-0-01 000000           20-0-0-01 000000           20-0-0-01 00000           20-0-0-01 00000           20-0-0-01 00000           20-0-0-01 00000           20-0-0-01 00000           20-0-0-01 00000           20-0-0-01 00000           20-0-0-01 00000           20-0-0-01 00000           20-0-0-01 00000           20-0-0-01 00000           20-0-0-01 00000           20-0-0-01 00000           20-0-0-01 00000           20-0-0-01 00000           20-0-0-01 00000           20-0-0-01 00000           20-0-0-01 00000           20-0-0-01 00000           20-0-0-01 00000           20-0-0-01 00000           20-0-0-01 00000           20-0-0-01 00000           20-0-0-01 00000           20-0-0-01 00000           20-0-0-01 00000           20-0-0-01 00000           20-0-0-01 00000           20-0-0-01 00000           20-0-0-01 00000           20-0-0-01 00000           20-0-0-01 00000           20-0-0-01 00000           20-0-0-01 00000           20-0-0-01 00000                                                                                                    | Hessages<br>Edges: The percent of Invalid ensemb<br>Transect Discharge Summary<br>2020223104330.met<br>2020223104330.met<br>2020223109237.met<br>202022310927.met<br>202022310927.met<br>202022310927.met<br>202022310927.met<br>202022310927.met                                                                                                    | vles exceeds 25% in c<br>Start I<br>Right<br>Right<br>Left<br>Triangular<br>Triangular<br>Triangular<br>Triangular         | Lt Coeff         R L TQ           1,1 Coeff         R L TQ           3,333         Transplat           1,1 L Coeff         R L TQ           3,333         Transplat           1,1 L Coeff         Transplat                                                                                                    | Right Dist           2.000           2.000           2.000           2.000           2.000           2.000           0.333           0.3335           0.3335                                                                                                    | Start Time           10:43:01           10:50:08           10:50:28           11:00:22           Width (m)           36:374           36:574           36:574           36:574           36:574           36:574           36:574           36:574           36:574           36:574           36:574 | End Time<br>10:45:30<br>10:55:30<br>11:00:06<br>11:05:56<br><b>Duration (</b><br>302<br>278<br>334<br>334                                        | Top<br>4.198<br>3.884<br>4.253<br>4.254<br>;)<br>20.7<br>20.5<br>22.7<br>20.5<br>22.7<br>22.8                 | Niddle<br>7.514<br>7.476<br>7.525<br>7.519<br>Trivalid I                                                                     | Bottom<br>1.269<br>1.279<br>1.289<br>1.34<br>1.34                     | Left<br>0.149<br>0.114<br>0.061<br>0.083 | Right<br>0.068<br>0.06<br>0.061<br>0.057<br>Inval<br>.9<br>.5<br>.6       | Total Q<br>13.198<br>13.2783<br>13.285<br>13.353<br>id Ens (%)          |
| 1-0                                                                                                    | Hessages           Edgess: The percent of invalid ensemb <b>Transect Discharge Summary Che Charge</b> 20220223105006.mmR           20220223105027.mmR           20220223105027.mmR           20220223105027.mmR           20220223105027.mmR           20220223105027.mmR           20220223105027.mmR           20220223105027.mmR           20220223105027.mmR           20220223105027.mmR                                                                                                    | esceeds 25% in o<br>Start I<br>Right<br>Left<br>Left<br>Triangular<br>Triangular<br>Triangular<br>Triangular               | Left Dist           2,0000         2,0000           2,0000         2,0000           2,0000         2,0000           2,0000         2,0000           2,0000         1,71640,407           1,110,203,203         1,71640,407           2,0333         1,71640,407           2,0333         1,71640,407           2,0333         1,71640,407           2,0333         1,71640,407           2,0333         1,71640,407           2,0333         1,71640,407           2,0333         1,71640,407           QRav Summary         QRav Summary                                                                                                    | Right Dist           2.0000         2.0000           2.0000         2.0000           2.0000         2.0000           0.000         0.000           0.000         0.000           0.000         0.000           0.000         0.000           0.000         0.000           0.000         0.000           0.000         0.000           0.000         0.000           0.000         0.000           0.000         0.000           0.000         0.000           0.000         0.000           0.000         0.000           0.000         0.000           0.000         0.000           0.000         0.000           0.000         0.000           0.000         0.000           0.000         0.000           0.000         0.000           0.000         0.000           0.000         0.000           0.000         0.000           0.000         0.000           0.000         0.000           0.000         0.000           0.000         0.000           0.000         < | Start Time           10:43:31           10:50:08           10:55:28           11:00:22           Width (m)           36.516           36.574           36.911           37.554                                                                                                    | End Time<br>10:48:33<br>10:55:10<br>11:00:06<br>11:03:56<br>Duration (1<br>302<br>302<br>278<br>334<br>Stylesheet Version: W2                    | Top<br>4.198<br>3.884<br>4.253<br>4.254<br>;)<br>22.7<br>20.5<br>22.7<br>22.8<br>55 v2.0 2017-                | Niddle<br>7.514<br>7.476<br>7.525<br>7.619<br>Invalid I                                                                      | Bottom<br>1.249<br>1.249<br>1.285<br>1.34<br>Depth Cells (%)          | Left<br>0.149<br>0.161<br>0.083          | Right<br>0.06<br>0.061<br>0.051<br>0.057<br>Inval<br>.9<br>:<br>:<br>.6   | Total Q<br>13.198<br>12.783<br>13.285<br>13.353<br>id Ens (%)           |
| 1-0                                                                                                    | Hessages<br>Edges: The percent of invalid ensemb<br>Transact Discharge Summary<br>20220223104008 mat<br>20220223104008 mat<br>20220223104002 mat<br>20220223104002 mat<br>Percent Supplementary Data<br>Percent Supplementary Data<br>20220223104027 mat<br>20220223104027 mat                                                                                                    | vles exceeds 25% in o<br>Start 1<br>Right<br>Kight<br>Left<br>Left<br>Triangular<br>Triangular<br>Triangular<br>Triangular | LE Coolf         R.E TV Dist           2.0000         2.0000           2.0000         2.0000           2.0000         2.0000           2.0000         2.0000           1.0000         2.0000           1.0000         2.0000           1.0000         7.0000           0.0000         2.0000           0.0000         7.0000           0.0000         7.0000           0.0000         7.0000           0.0000         0.0000                                                                                                    | Right Dist           2.000           2.000           2.000           2.000           2.000           2.000           2.000           2.000           2.000           2.000           2.000           5.333           0.333           0.333           0.333           0.333           0.333           0.333           0.333           0.333           0.333           0.333           0.333           0.4015_20210225           PFIe: 420915_20210225                                                                                                    | width (m)           36.574           30.6374           10:55:28           11:00:22           width (m)           36.574           36.574           36.574           36.574           36.574           36.574           36.574           36.574           9.5754                                       | End Time<br>10:48:33<br>10:55:30<br>11:00:06<br>11:00:56<br>Duration (1<br>302<br>276<br>334<br>Stylesheet Version: W1<br>Stylesheet Version: W1 | Top<br>4.198<br>3.884<br>4.253<br>4.254<br>;)<br>22.7<br>20.5<br>22.7<br>22.8<br>sc v2.0 2017.<br>;<br>Canada | Hiddle           7.514         7.476           7.525         7.619           Invalid I         1           202-14         10 | Bottom<br>1.259<br>1.295<br>1.295<br>1.34<br>1.34                     | Left<br>0.149<br>0.161<br>0.083          | Right<br>0.068<br>0.061<br>0.057<br>Inval<br>.9<br>5<br>.6                | Total Q<br>13.198<br>12.783<br>13.285<br>13.353<br>13.353               |

Print this out and attach to the gauging card.